FreePPP 2.5v2.sit

FreePPP 2.5v2

ュアルでは 漢字 Talk ver.7.5.3 MacTCP ver.2.0.6 FreePPP ver2.5v2 を使用しております。

インストール

[522]

お客様の環境により画面表示が違うことがありますが、ご了承いただけますようお願い致します。

#### **STEP1**

#### FreePPP2.5 をインストールします。

インターネットサイトからダウンロードするこ とで入手することが可能です。

「FreePPP 2.5v2 フォルダ ] をダブルク リックします。

自動解凍されなかった場合には 「FreePPP2.5v2.sit をダブルクリックして解凍し ます。

FreePPP2.5v2をインストールしてお使いいただ くには、MacTCPのバージョンが2.0.6以上である 必要があります。

インストール済みの方は STEP7 へお進み ください。

設定に必要な [ ユーザ ( 接続 ID )] [ ユーザパス ワード(接続パスワード)][DNSアドレス]等の お客様個別の情報は【ODN サービスご利用のご案 内】もしくは【ODN アプリケーションサービスご 利用のご案内】をご参照ください。設定の際はお 手元にご用意ください。

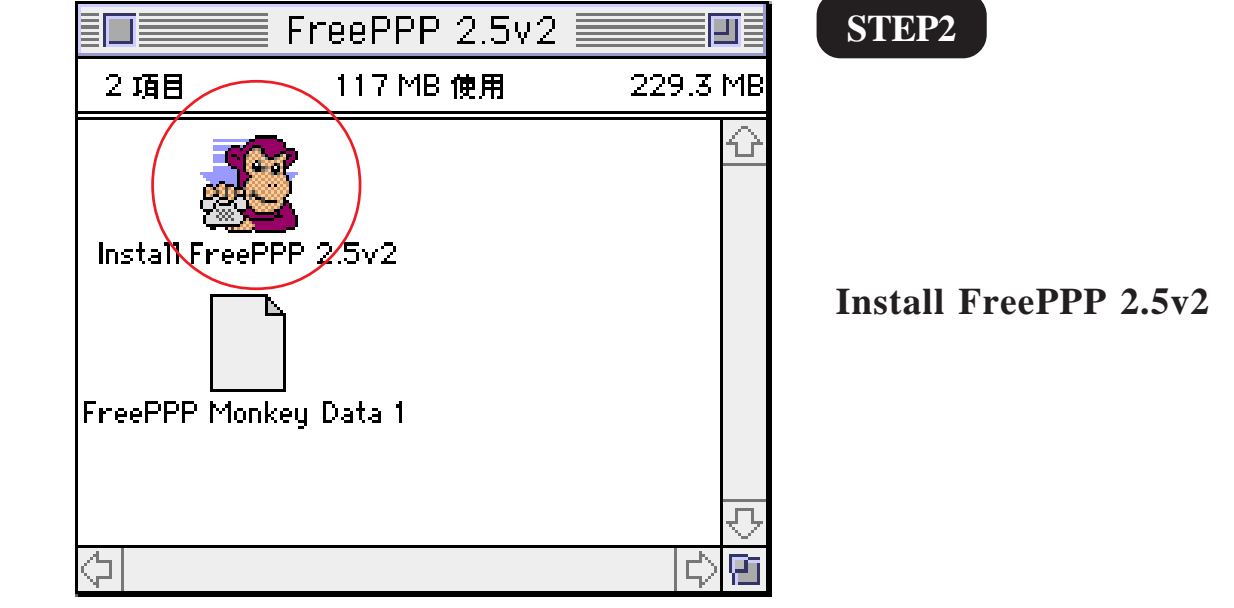

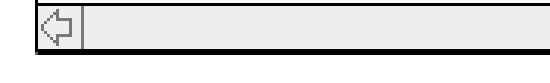

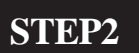

[Install FreePPP 2.5v2] をダブルクリッ

このマニュアルでは 漢字 Talk ver.7.5.3 MacTCP ver.2.0.6 FreePPP ver2.5v2 を使用しております。 [522]

#### STEP3

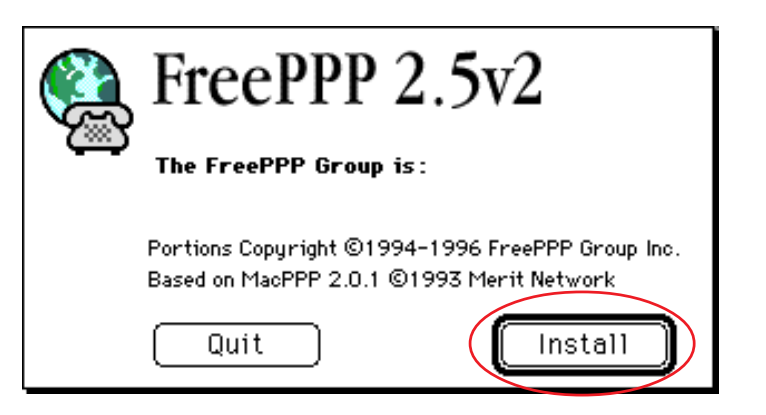

[Install]をクリックします。

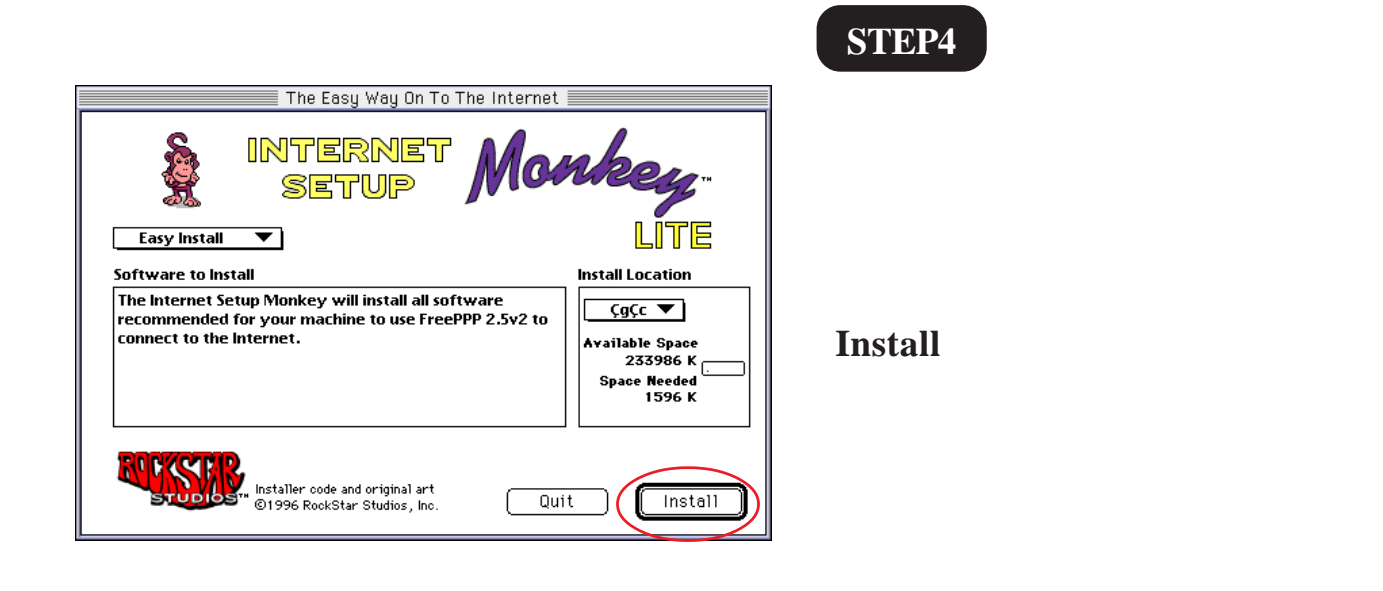

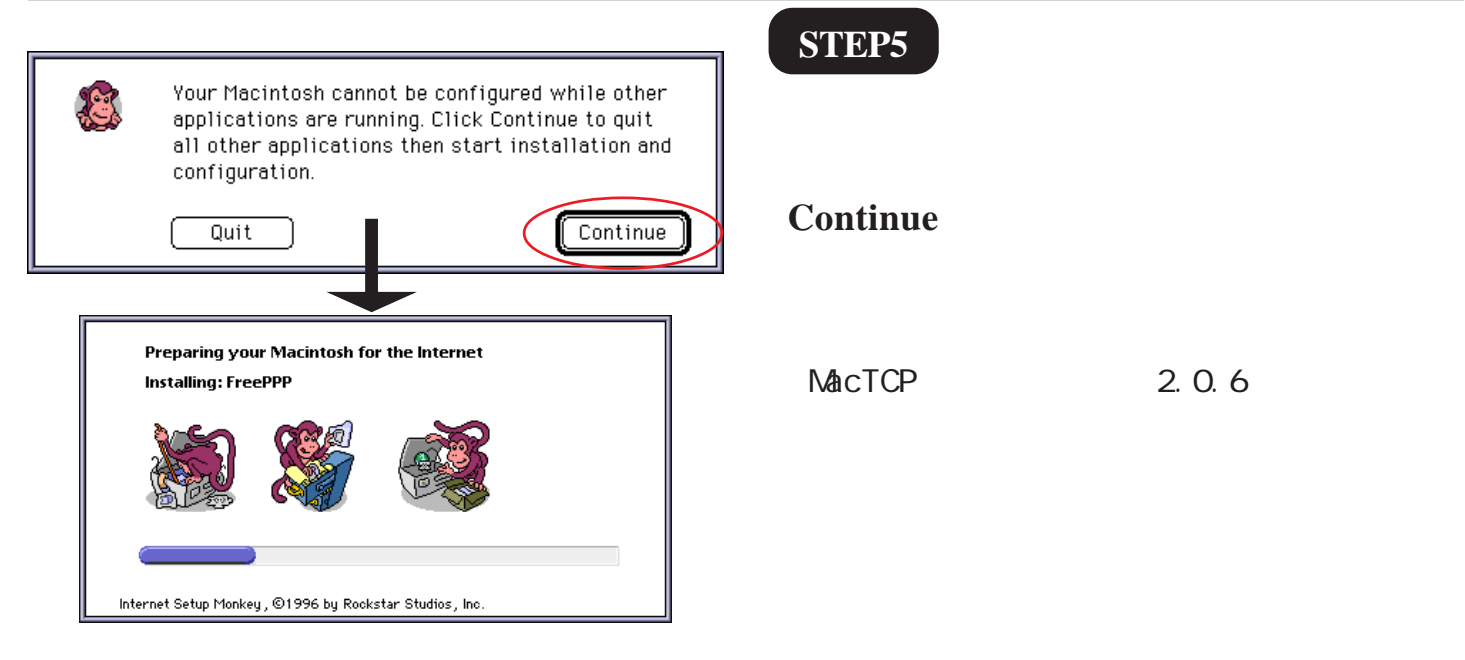

FreePPP2.5,MacTCP 接続マニュアル

このマニュアルでは 漢字 Talk ver.7.5.3 MacTCP ver.2.0.6 FreePPP ver2.5v2 を使用しております。 [ 522 ]

#### STEP6

Installation was successful!

Copies of files that were removed or updated are in a folder named xFreePPP Install Backup Folder 2t located in xH Dt.

Your Macintosh now needs to restart for changes to take effect.

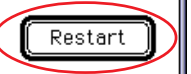

[Restart]をクリックします。

以上で FreePPP2.5 のインストールは完 了です。

| 2:11 AM 🐼 <table-cell> 🖿 🔲<br/>Open PPP Connection<br/>Close PPP Connection<br/>Open FreePPP Setup</table-cell> | 接続設定<br>STEP7<br>接続の設定を行います。<br>メニューバーの [FreePPP メニュー ]<br>[ Open FreePPP Setup ] をクリックしま<br>す。 |
|----------------------------------------------------------------------------------------------------|-------------------------------------------------------------------------------------------------|
|                                                                                                    | STEP8                                                                                           |
| Connect to: Untitled ▼                                                                                          | 左下の三角ボタンをクリックすると<br>全画面表示に切り替わります。                                                              |
| ► From: Home ▼                                                                                                  | 既に全画面で表示されている場合は<br>STEP9 へお進みください。                                                             |

このマニュアルでは 漢字 Talk ver.7.5.3 MacTCP ver.2.0.6 FreePPP ver2.5v2 を使用しております。 [ 522 ]

| FreePPP Setup                                     |  |
|---------------------------------------------------|--|
| Connect Connected.<br>Click "Connect" to dial     |  |
| 2.5v2<br>Connect to: Untitled ▼<br>▼ From: Home ▼ |  |
| General 🛣 Accounts 😹 Locations                    |  |
| Allow applications to open connection             |  |
| Disconnect if idle for 3 minutes 💌                |  |
| Check line every 20 seconds 🔻                     |  |
| Show alerts during connect and disconnect         |  |
| 🗌 On connect, open FreePPP Setup application      |  |
| □ Open application on connect/                    |  |
| Modem Setup/ Open MacTCP/                         |  |

#### **STEP9**

[General]をクリックします。

[Allow applications to open connection]に チェックを入れます。

[Modem Setup]をクリックします。

チェックを入れるとブラウザやメールソフトを 起動したときに自動的に接続されるようになりま す。

#### STEP10

[Connected to]は「モデム及び TA が接 続されているポート」、 [Dial Type]はご利用の電話回線の種別 を選択します。

ご利用の回線種別がプッシュ回線またはISDN回線 の場合 [ Tone ] を、ダイヤル回線の場合 [ Pulse ] を選択します。

[Modem Init String Settings]は[Use]に チェックを入れ、ご利用のモデム及びTA にあった初期化コマンドを入力して下さ い。

ATコマンドについてはモデム(TA)付属のマニュ アルをご参照下さい。 (一般的なモデムであればAT&F&D0または AT&F1&D0)

[OK]をクリックします。

| FreePPP Modem Setup     Connected to: モデムボート ▼     Dial Tupe: ● Tone ○ Pulse |                             |
|------------------------------------------------------------------------------|-----------------------------|
| Modem speaker on while co                                                    | onnecting                   |
| 🗌 Long re-dial delay                                                         | 🗌 Fast modem initialization |
| 🛛 Hangup on disconnect                                                       | 🗌 Performa internal modem   |
| Modem Init String Settings:<br>O AutoDetect init string                      |                             |
| O Use init string from account configuration                                 |                             |
| Jse: AT&F1&D0                                                                |                             |
|                                                                              | Cancel OK                   |

このマニュアルでは 漢字 Talk ver.7.5.3 MacTCP ver.2.0.6 FreePPP ver2.5v2 を使用しております。

[ 522 ]

| Not connected.                                                                                                    | STEP11                                                                                                    |
|----------------------------------------------------------------------------------------------------|----------------------------------------------------------------------------------------------------|
| Connect Click "Connect" to dial<br>2.5v2<br>Connect to: Untitled<br>From: Home<br>General Connect on<br>Connect if idle for Connection<br>Disconnect if idle for Connection<br>Check line every 20 seconds<br>Check line every 20 seconds<br>Check line on connect and disconnect<br>On connect, open FreePPP Setup application<br>Open application on connect/<br>Modem Setup/ Open MacTCP/                                                                                                    | [Open MacTCP]をクリックします。                                                                                                    |
| МасТСР<br>LocalTalk<br>ГгееРРР<br>ГгееРРР<br>ГгееРРР<br>ГгееРРР<br>ГгееРРР<br>ГгееРРР<br>ГгееРРР<br>ГгееРРР<br>ГгееРРР<br>Ггеерре<br>Ггеерре<br>Лариание<br>Грание<br>Грание<br>Грание<br>Гариание<br>Грание<br>Гариание<br>Гари | STEP12<br>[ FreePPP ]を選択し、[ <b>詳しく…</b> ]をクリッ<br>クします。                                                                                            |
| アドレス取得:       IP アドレス: $\bigcirc$ マニュアルで       クラス:       アドレス: $\bigcirc$ ヴィナミックに       サブネットマスク: 255.255.255.0         リブネットマスク:       255.255.255.0         ロボル・       マット   サブネット   ノード         ビット:       24       0         ホット:       125822912       ロネック         サブネット:       0       ロネック         ゲートウェイアドレス:       0       ロネック         0.0.0.0       ビメイン・キーム・サーバ情報:       ビメイン・キーム・サーバ情報:         ドメイン       IP アドレス       優先         Odn.ne.jp       143.90.130.39       〇         OK       キャンセル       〇       ロホック                                                                                                    | STEP13<br>[アドレス取得]は[サーバから]を選択<br>します。<br>[ドメイン・ネーム・サーバ情報]の<br>[ドメイン]に「odn.ne.jp」、<br>[IP アドレス]に「DNS アドレス(プラ<br>イマリ)」、「DNS アドレス(セカンダリ)」<br>を入力します。 |

[OK]をクリックします。

このマニュアルでは 漢字 Talk ver.7.5.3 MacTCP ver.2.0.6 FreePPP ver2.5v2 を使用しております。 [ 522 ]

| MacTCP<br>↓<br>↓<br>↓<br>↓<br>↓<br>↓<br>↓<br>↓<br>↓<br>↓<br>↓<br>↓<br>↓                                                                                                    | STEP14<br>画面左上の閉じるボタンをクリックしま<br>す。                    |
|----------------------------------------------------------------------------------------------------|-------------------------------------------------------|
| FreePPP Setup     Not connected.   Cick "Connect" to dial   2.5v2   Connect to:   Untitled     ▼   From:   Home     Image: Connect to:   Untitled     Image: Connect to:     Untitled     Image: Connect to:     Image: Connect to:   Untitled     Image: Connect to:     Image: Connect to:   Untitled     Image: Connect to:     Image: Connect to:     Image: Connect to:   Image: Connect to: <t< th=""><td>STEP15<br/>[ Accounts ] をクリックします。<br/>[ New ] をクリックします。</td></t<> | STEP15<br>[ Accounts ] をクリックします。<br>[ New ] をクリックします。 |

| このマニュアルでは        |
|------------------|
| 漢字Talk ver.7.5.3 |
| MacTCP ver.2.0.6 |
| FreePPP ver2.5v2 |
| を使用しております。       |
|                  |

[522]

#### STEP16

[Account]をクリックします。

[Server name ]に「ODN」[Phone number] にご利用になる「ODN アクセスポイント (1)の電話番号」を入力します。 [Connect]は[Directly]を選択します。

[User name]に「ユーザID (接続 ID)」

2、[**Password**]に「**ユーザパスワード** (接続パスワード)」 3を入力します。

1 お客様のご利用のコースによってアクセス ポイントの電話番号は異なります。

全国共通アクセスポイントをご利用の場合は 「0088333333」

「まるごと」コースのお客様は 「0088330510」

NTT の「フレッツ・ISDN」のお客様は 「1492」を入力します。

2 フレッツ ISDNをご利用のお客様はユーザー 名に続けて「@odn.ne.jp」を入力してください。 (例:zaa00120@odn.ne.jp)

3 パスワードを入力すると「\*」で表示されま す。

# SIEP17

[Connection]をクリックします。

[Port Speed]は[115200bps] [Flow Control]は[CTS&RTS(DTR)]を 選択します。

[OK]をクリックします。

| 🕼 Account 😹 Connection 🗹 Options            |  |
|---------------------------------------------|--|
| Server name: ODN                            |  |
| Phone number: 0088333333                    |  |
| ☐ Dial as long distance<br>☐ Dial area code |  |
| Connect: Directly                           |  |
| Edit connection script                      |  |
| User name: Zaa00120                         |  |
| Password:                                   |  |
| (Cancel) OK                                 |  |

| Account Connection Ø Options                             |  |
|----------------------------------------------------------|--|
| Port Speed: 115200 bps V<br>Flow Control: CTS & RTS (DTV |  |
| Cancel OK                                                |  |

このマニュアルでは 漢字Talk ver.7.5.3 MacTCP ver.2.0.6 FreePPP ver2.5v2 を使用しております。 [ 522 ]

| <u></u>                                                                                                    | )                                                                |
|----------------------------------------------------------------------------------------------------|------------------------------------------------------------------|
| FreePPP Setup     Not connected.   Citck "Connect" to dial   0088333333.     Connect to:   ODN     From:   Home     General     Accounts     Edit     Not connected.     Connect to:     ODN     From:     Home     Edit     Duplicate | SIEP18<br>[Locations]をクリックします。<br>[Home]を選択し、[Edit]をクリックし<br>ます。 |
| K Location Setup                                                                                                    | STEP19                                                           |
| Location name: Home<br>Location specific modem settings<br>Area code:<br>Long distance prefix:                                                                                                    | [Location name]以外、何も入力されてい<br>ないことを確認します。                        |
| When account area code does not match location area code:           Do nothing </th <td>[OK]をクリックします。</td>                                                                                                    | [OK]をクリックします。                                                    |
| Long distance<br>access code:<br>Dial suffix:                                                                                                    | 以上で接続設定は完了です。                                                    |
|                                                                                                    |                                                                  |
| FreePPP Setup      Not connected.     Connect     Connect     Click "Connect" to dial     0088333333.                                                                                                    | STEP20                                                           |
| Connect to: ODN<br>From: Home                                                                                                    | 接続の確認を行います。                                                      |
| 🗹 General 🎼 Accounts 🚰 Locations                                                                                                    | [Connect to ]   + [ODN ]                                         |
| Home C Edit New                                                                                                    | [From]は[Home]を選択します。                                             |

[Connect]をクリックします。

Duplicate... Delete

このマニュアルでは 漢字Talk ver.7.5.3 MacTCP ver.2.0.6 FreePPP ver2.5v2 を使用しております。 [ 522 ]

| FreePPP Setup                                                                                                    | SIEP21                                     |
|----------------------------------------------------------------------------------------------------|--------------------------------------------|
| Connected: 00:00:07<br>Disconnect<br>Click "Disconnect" to hang up.<br>2.5v2<br>Connect to:<br>DDN<br>From: Home<br>Home<br>Connected: 00:00:07<br>Click "Disconnect" to hang up.<br>(1)<br>Click "Disconnect" to hang up.                                                                                                    | 接続が成功すると、左図のような画面に<br>なります。                |
| ☑ General       Image: Accounts       Image: Edit         Image: Home       Image: Edit       Image: New                                                                                                    | この状態のまま STEP22 へお進みくださ<br>い。               |
| Duplicate) Delete                                                                                                    | 回線を切断される時は [ Disconnect ] をク<br>リックします。    |
|                                                                                                    |                                            |
| Netscape: DDNホームページ         回           ダ ジ 通         イン         イン         イン         日           ダ ジ 通         イン         イン         イン         イン         イン         イン                                                                                                    | SIEP22                                     |
| <ul> <li>● Intp://www.odn.ne.jp/</li> <li>● Discovery</li> <li>● Discovery</li></ul>                                                                                                    | お使いのブラウザを起動し、ホームペー<br>ジが表示されれば終了です。        |
| CODNからのお知らせ           ・ ODN ADSLプラン 4004 11月14日<br>より登場(IRW)         ・ CDN ADSLプラン 4004 11月14日<br>(15 July 20 July 20 J | ブラウザの起動方法、表示される画面はお客様の<br>環境及び設定によって異なります。 |
| ► ADSL接続 ■ADSLサービスエリア検索 ■ADSLサービスエリア検索 ■ ADSLサービスエリア検索 ● ADSLサービスエリア検索 ● ADSLサービスエリア検索 ● ADSLサービスエリア検索                                                                                                    |                                            |